## **VERIFYING & APPROVING TIMECARDS IN OPENTIMECLOCK.COM**

## All STAFF must VERIFY their time in the time clock by the end of each pay period. It is each employees' 1. Log-in to the timeclock using your username and password. 2. Click on the "Approve" Tab responsibility to make sure their 3. Set the date parameters for the pay period. timecard is accurate. If your pay 4. Look at hours to make sure they are accurate and reflect the hours that you worked. Select all the boxes next to your hours. 5. is incorrect – it is your fault!! Click on the blue VERIFY button. 6. 7. Notify Manager/Supervisor of any errors in the timeclock ASAP. 2-Week PAY PERIODS List View Day View Where Who Is In Message Schedule PTO Accrual My Setting Exit $\otimes$ Approve Request run Sunday – Saturday 01/26/2021 萹 02/10/2021 Verify **EMPLOYEE** Date Job/Absence Shift Select In Out Hours By Manager By Employee Tue 01/26 08:00 am 06:00 pm 10h 0m Admin Wed 01/27 Make sure NOTES in the Thu 01/28 08:00 am 07:00 pm 11h 0m Admin yes **Time Clock are Professional** Fri 01/29 01/30 Sat and Appropriate!! 21h 0m Sun 01/31 Mon 02/01 05:45 pm 07:30 am 10h 15m Admin ves Tue 02/02 08:00 am 05:15 pm 9h 15m Admin yes Verify/Approve timecards Wed 02/03 Thu 02/04 08:00 am 07:15 pm 11h 15m Admin ves (& Requests) on a daily -- or at least Fri 02/05 Sat 02/06 weekly basis -- when knowledge is 30h 45m fresh -- plus this makes it easier at Sun 02/07 Mon 02/08 06:00 pm 08:00 am 10h 0m Admin yes the end of pay period Tue 02/09 07:45 am 06:00 pm 10h 15m Admin yes Wed 02/10 20h 15m 72h 0m All Managers must APPROVE their employees' time in the time clock each pay period. **MANAGERS:** Be SURE to check the **REQUEST** tab and approve/deny any requests for current pay period. • Once you have seen and fixed Address any NOTES in the time clock BEFORE Approving Hours • a Note in Time Clock – Don't' Follow steps 1 – 4 above. ٠ Approve If hours are correct, then select boxes and click blue APPROVE button. •

- If hours are incorrect or in question, verify hours w/employee. Correct hours if needed then APPROVE. ٠

forget to click on the X, Changing it from **RED** to GRAY

## MANAGERS MUST HAVE HOURS APPROVED NO LATER THAN 8:00 AM THE MORNING FOLLOWING THE LAST DAY OF THE PAY PERIOD!!